## Schritt-für-Schritt Anleitung

Wir freuen uns schon sehr auf unsere erste Zoom-Veranstaltung am 3.2.! Es ist für uns alle eine neue Erfahrung, auch für den Referenten. Wir bitten daher um Rücksicht, falls es bei dem Vortrag zu kleinen Verzögerungen oder technischen Problemen kommen sollte. Wir geben unser Bestes für Euch!

## Damit am 3.2. ab alles gut klappt, bitten wir euch, diese Punkte zu beachten:

- Ihr bekommt am Tag vorher einen Einladungs-Link. Ihr müsst nichts tun, nichts extra herunterladen, einfach nur auf den Link klicken.
- Wir empfehlen: Am besten mit Laptop oder Computer! Man kann aber auch Smartphone und Tablets benutzen. Man kann z.B. das Smartphone oder Tablet mit einer Braille-Zeile verbinden!
- Bitte plant am 3.2. etwas Zeit vorher ein. Ihr könnt euch ab 14:30 Uhr einloggen!
- Wenn ihr auf den Link klickt, kommt ihr automatisch in den Zoom-Raum, wo der Vortrag stattfindet.
- Wichtig: Euer Mikrofon und euer Video-Bild wird ausgeschaltet sein. Das ist extra so voreingestellt. Das soll so bleiben.
- Es sollen nur die Video-Bilder vom Referenten, von den Moderatoren (Uwe, Kristin) und von den Dolmetschenden zu sehen sein. Alle anderen bleiben ausgeschaltet.
- Die Einstellungen und Symbole für "Mikrofon" und "Kamera" findet ihr unten links. Wenn ihr auf die Symbole klickt, schaltet ihr ein oder aus.
- Es gibt 2 Möglichkeiten, dem Vortrag zu folgen
- **1. Möglichkeit:** Gebärdensprache. Diejenigen, die DGS brauchen, können direkt auf den Referenten schauen. Benjamin Gutwein gebärdet den Vortrag in DGS. Zwei Dolmetschende werden voicen.
- 2. Möglichkeit: Text mitlesen. Diejenigen, die Schrift-Dolmetschung brauchen, können im Chat-Fenster mitlesen. Dort werden zwei Schriftdolmetschende die Übersetzungen von den DGS-Dolmetschern mitschreiben.
- Ihr könnt bei Bedarf das Chat-Fenster mit eurer Bildschirmlupe vergrössern! Die Einstellungen findet ihr dafür auf euren Geräten.

- Bitte nicht in den CHAT schreiben! Der CHAT ist NUR für die Schriftdolmetschenden gedacht!
- Ihr könnt die Bilder der Referenten und die Dolmetschenden "festpinnen". Geht dazu auf die kleinen Punkte in der oberen rechten Ecke ihrer Video-Bilder und wählt aus: "Video anpinnen".
- Wir werden etwas warten, bis alle angemeldeten Teilnehmer\*innen im Zoom-Call sind. Vielleicht starten wir nicht um Punkt 15 Uhr, sondern etwas später. Bitte habt Verständnis!
- Bitte habt auch Verständnis, dass wir aus technischen Gründen am Ende keine offene Fragen-Austausch-Runde machen können.
- Wenn ihr nach dem Vortrag noch weitere Fragen und Anregungen habt, könnt ihr direkt via E-Mail mit uns Kontakt aufnehmen! Schreibt uns an: <u>eutb@gesellschaft-taubblindheit.de</u> Wir sammeln eure Fragen und schicken sie gebündelt an den Referenten.
- Wenn während des Vortrags Probleme auftauchen und ihr nicht weiterwisst, dann könnt ihr eine E-Mail schicken an Hildegard Bruns, sie wird so schnell wie möglich antworten. <u>h.bruns@gesellschaft-</u> taubblindheit.de
- So, und nun wünschen wir euch viel Spaß! =)